## 10kW以上50kW未満の太陽光発電設備の設備認定申請方法が 電子申請に変更されます

平成24年12月

資源エネルギー庁

現在、10kW以上の太陽光発電設備の設備認定申請等の手続は、紙媒体で受付 を行っているところですが、10kW以上50kW未満の太陽光発電設備について は、平成25年1月10日(木)以降、原則としてインターネットを通じての電子 申請での受付となります。

現在、電子申請による設備認定申請手続については、10kW未満の太陽光発電 設備のみ対象としていますが、この度、設備認定をより円滑に行うため、対象とな る発電出力を50kW未満にまで拡大します。

<u>なお、50kW以上の太陽光発電設備、及び太陽光発電設備以外の再生可能エネ</u> ルギー発電設備に係る申請手続については、従来どおり、紙媒体での受付となり、 提出先は地方経済産業局となります。

<電子申請手続の概要>

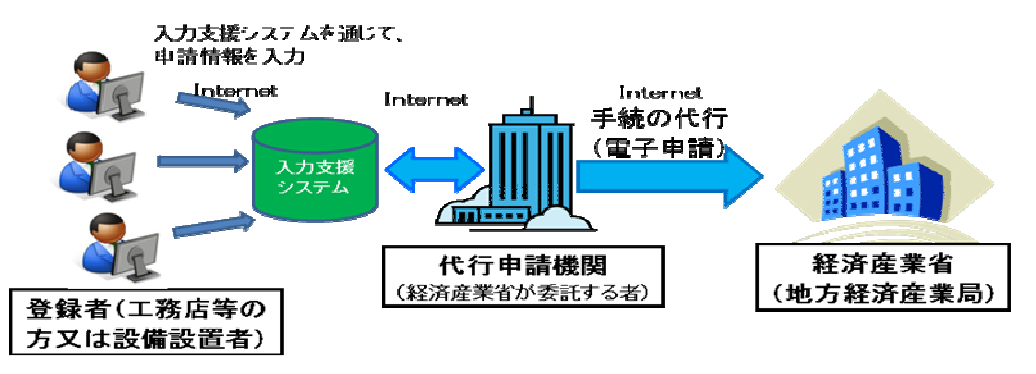

※申請者が同意の上で工務店や販売会社等が代行してシステム入力手続を行っていただくことも可能です。 ※申請された情報は、経済産業省が委託する代行申請機関が取りまとめ、申請者の方に代わって経済産業省 への手続を行います。

※インターネットの利用環境がない場合は、紙媒体で地方経済産業局に申請してください。それ以外の場合 は、原則として電子申請を行ってください。

(本件に関するお問い合わせ先)
 JPEA代行申請センター(JP-AC)
 TEL:03-5501-2001
 平日9:20~17:20

<電子申請の方法> <u>※詳細は「入力支援システム操作マニュアル」を御参照ください。</u> (1)以下のホームページにアクセスし、新規ユーザー登録を行います。

○再生可能エネルギー発電設備登録・管理ホームページ URL: http://www.fit.go.jp/

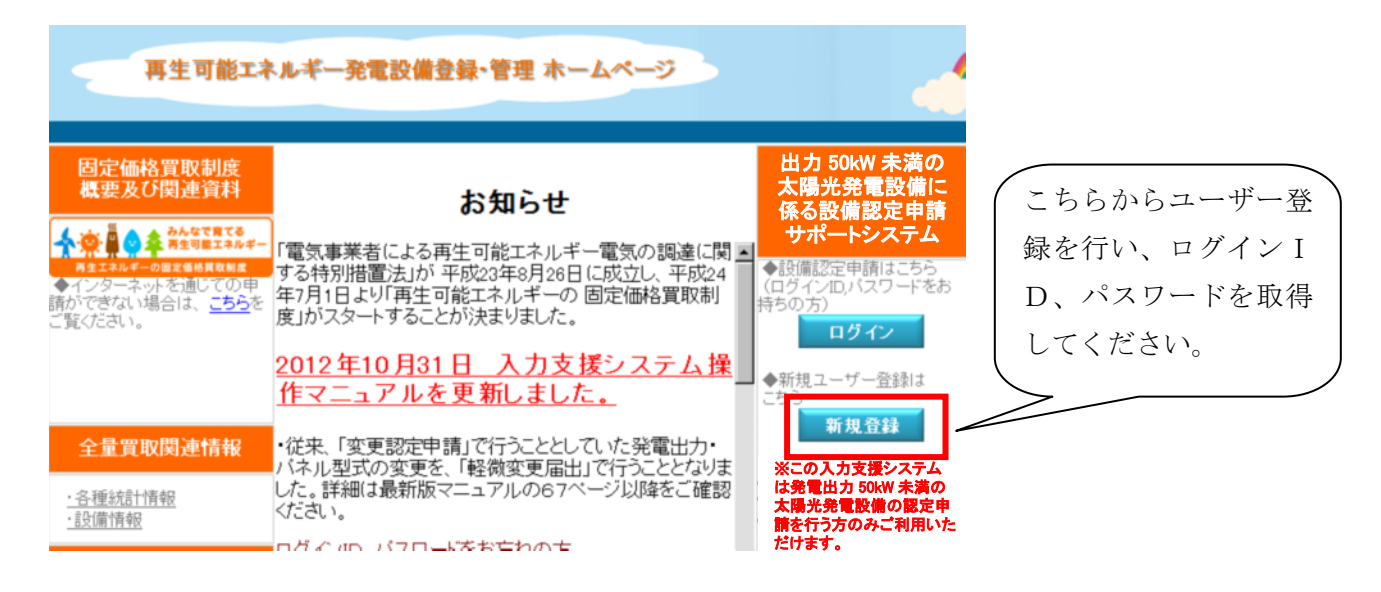

(2) 新規ユーザー登録を行うと入力支援システムにログインするための I D、パスワードが発行 されます。この I D、パスワードを用いてシステムへのログインを行います。

| 再生可能工术                                                          | ルギー発電設備登録・管理 ホームペ                                                                                                    |                                                                                                    |
|-----------------------------------------------------------------|----------------------------------------------------------------------------------------------------|----------------------------------------------------------------------------------------------------|
| 固定価格買取制度<br>概要及び関連資料<br>◆ ● ● ● ● ● ● ● ● ● ● ● ● ● ● ● ● ● ● ● | お知らせ<br>「電気事業者による再生可能エネルギー電気<br>する特別措置法が 平成23年8月26日に成立<br>年7月1日より「再生可能エネルギーの 固定値<br>度」がスタートすることが決まりました。<br>2012年10月31日 入力支援シン<br>作マニュアルを更新しました。<br>・従来、「変更認定申請」で行うこととしていた3<br>バネル型式の変更を、「軽微変更届出」で行う | WD10kw未満の<br>住宅用太陽光発電設備に係る設備認定申請<br>請サポートシステム         Mの調達に関う<br>たい、平成24         ● 設備認定申請はこちち<br>にのグインロバスワードをお<br>ログインロバスワードをお<br>・         Am格買取制         Am格買取計         ● 設備認定申請はこちち<br>にのグインロバスワードをお<br>・         ● ごのガカ         ● 新規ユーザー登録は<br>こち<br>新規登録         ※電出力・<br>うこととなりま |
| <u>·各種統計情報</u><br>·設備情報<br>(1)で発行され                             | した。詳細は最新版マニュアルの67ページ以<br>ください。<br>ログ イロロ パフロートをおす<br>登録者・設し<br>した ID、パスワー                                                                                                    |                                                                                                    |
| トを正確に入力<br>ださい。                                                 |                                                                                                    | <b>バスワード</b><br>ログイン クリア                                                                                                    |

(3) ログイン後、左メニューの「設備認定申請入力」をクリックし、必要な申請情報の入力を行います

| いより。      |                                    |                         |                 |                    |                   |                                                                                                    |                                                   |  |  |  |  |
|-----------|------------------------------------|-------------------------|-----------------|--------------------|-------------------|----------------------------------------------------------------------------------------------------|---------------------------------------------------|--|--|--|--|
| 設備情報管理    | × 1                                | <b></b> 根一覧画面           | i               |                    |                   |                                                                                                    |                                                   |  |  |  |  |
| □ 設備情報一覧  |                                    |                         |                 |                    |                   | $\leq$                                                                                                    |                                                   |  |  |  |  |
| 設備認定申請入力  | whatsr                             | New                     |                 |                    |                   | 設備認定申請入力画面                                                                                                   |                                                   |  |  |  |  |
|           | 2012年10月31日 入力支援システム操作マニ           |                         |                 |                    |                   |                                                                                                    |                                                   |  |  |  |  |
|           | 2012年9月28日 設備情報一覧画面の認定況<br>変更しました。 |                         |                 |                    |                   | 電気事業者による再生可能エネルギー電気の調達に関する特別措置法第6条第1項の規定に<br>基づき、再生可能エネルギー発電設備の認定を受けたいので、次の通り申請します。<br>▲ (**) 5回は必須渡日 となります。 |                                                   |  |  |  |  |
| 管理        |                                    |                         |                 |                    |                   |                                                                                                    |                                                   |  |  |  |  |
| 登録者情報参照   | /24 P - 20-3                       | 87 279-14 2             | ar∧=> = 1 1 : . |                    | taka miran        | ◆(※) 日川は必須項日とな                                                                                               | 1939.                                             |  |  |  |  |
| 登録者情報修正   | 申請中 設備情報一覧                         |                         |                 |                    |                   | 設備設置者情報                                                                                                    |                                                   |  |  |  |  |
| ■ パスワード変更 |                                    | D. Jahr J. Jahr J. Jahr |                 |                    |                   |                                                                                                    |                                                   |  |  |  |  |
|           | 申請中の部                              | 覚順はありま)                 | せん。             | at at the fail ful |                   |                                                                                                    | ●自ら太陽光発電設備を設置される方                                 |  |  |  |  |
|           | 選択                                 | No 甲                    | 請書状態            | 甲請書權別              | 申請IDE             | 設備設直有区方(※)                                                                                                   | ○屋根貸し事業者の方 <u>屋根貸しとは?</u>                         |  |  |  |  |
| ログアウト     |                                    |                         |                 |                    |                   |                                                                                                    |                                                   |  |  |  |  |
|           | Lance many as                      |                         |                 |                    |                   | 設備情報                                                                                                    |                                                   |  |  |  |  |
|           | 認定消                                | at the the the          | ·寬              |                    |                   |                                                                                                    |                                                   |  |  |  |  |
|           | 認定済みの                              | D設備はあり                  | ません。            |                    |                   |                                                                                                    | ※「太陽光発電設備(10kW未満)」とは、発電出力が10kW未満<br>の士曜来登録処備をおります |  |  |  |  |
|           | 選択                                 | No                      | 設               | 備ID                | 設置者氏              | 8                                                                                                    | の次期に先通知間で指しより。<br>※「大陽光に自家発電設備等を併設(非常用自家発電設備を除    |  |  |  |  |
|           | K.                                 |                         |                 |                    |                   | 発電設備区分(※)                                                                                                    | く)」とは、住宅用太陽光発電設備に自家発電設備等(家庭用燃料                    |  |  |  |  |
|           | 1                                  |                         |                 |                    |                   | 電池や家庭用ガスコジェネなど)を併設するものを指します。                                                                                 |                                                   |  |  |  |  |
|           |                                    |                         |                 |                    |                   |                                                                                                    | ×                                                 |  |  |  |  |
|           |                                    |                         |                 |                    |                   |                                                                                                    | 発電出力は太陽光バネルの合計出力とパワーコンディショナ定格                     |  |  |  |  |
|           |                                    |                         |                 |                    | 発電出力 ( <u>※</u> ) | 出力のいずれか低いほうで小数第2位以下は切り捨てて、小数第1<br>位まで入力してください。パワーコンディショナを複数台設置する場                                            |                                                   |  |  |  |  |
|           |                                    |                         |                 |                    |                   |                                                                                                    |                                                   |  |  |  |  |
|           |                                    |                         |                 |                    |                   |                                                                                                    | 合の発電出力の考え方については <u>こちら</u> をご覧ください。               |  |  |  |  |
|           |                                    |                         |                 |                    |                   |                                                                                                    | kW [半角数字]                                         |  |  |  |  |

(4)申請後、審査が完了しましたら、(1)で登録したメールアドレスあてに審査完了通知メー ルが届きますので、システムにログインし、認定通知書をダウンロードしてください。

| 原語語        | 6一覧画面                         | i          |              |          |             |   |                                                                                                    |                                       |                                                                                                    |  |
|------------|-------------------------------|------------|--------------|----------|-------------|---|----------------------------------------------------------------------------------------------------|---------------------------------------|----------------------------------------------------------------------------------------------------|--|
| 申請中書       | 计编辑 化一                        | 覧          |              |          |             |   |                                                                                                    |                                       | <u>8 8 8 8 8</u>                                                                                                    |  |
|            |                               |            | :            |          |             |   | 8,54<br>214                                                                                                    | 55 R                                  | <b>文法在中央主义</b>                                                                                                    |  |
| meta av    | 15.25.21.21                   |            |              |          |             |   | 3                                                                                                    | 100月間間に、<br>100月1日(100月)<br>2011月間1日) | 1011年1日の1日の日本の日本の日本の日本の日本の日本の日本<br>日本の日本日本の一一町の内田市に知ってかたの日本日本の一<br>日本日本の日本日本の一一町町町市の日本ので、110<br>4、<br>日                                                                                                    |  |
| 123,16,391 | 195 D <b>W</b> TA <b>RH</b> - | - 16       |              |          |             | 2 |                                                                                                    | <b>x e</b> 6                          | RAGE FRANK                                                                                                    |  |
| 廃止設備は      | 、映信回き                         | 赤宇表示します。   |              |          |             |   | R                                                                                                    |                                       | 811 X.E                                                                                                    |  |
| 還択         | No                            | 19:000     | 設置者氏名(氏名/企   | 業名) 発電出力 | 認定日         |   | 8.1                                                                                                    | 1.00                                  | 東市郡(水田) 2 - 3 - 7                                                                                                    |  |
|            |                               |            |              |          |             |   |                                                                                                    | 教養認分                                  | A服代用数据(1 4 kWA集)                                                                                                    |  |
| •          | 1                             | SA48988C13 | 株式会社 法谷商店    | 8.4kW    | 2012年07月20日 |   |                                                                                                    | * 7 4                                 | - #Ka                                                                                                    |  |
| 0          | 2                             | SA48989C13 | 中野 明子        | 4.8kW    | 2012年07月20日 |   |                                                                                                    | <b>0</b> 1 D                          | 546966613                                                                                                    |  |
| 0          | 3                             | SA48990C13 | 世田谷 五郎       | 5.4KW    | 2012年07月20日 |   |                                                                                                    | ■ 8 /2                                | Low                                                                                                    |  |
| 0          | 4                             | SA48991C13 | <b>練馬 次郎</b> | 4.8k/V   | 2012年07月20日 |   |                                                                                                    | R - 0                                 | ¥48.2446.778.208                                                                                                    |  |
| 0          | 5                             | SA48992C13 | 目黒 大助        | 6.4kW    | 2012年07月20日 | 1 | - L                                                                                                    |                                       |                                                                                                    |  |
|            |                               |            |              |          |             |   | ала създенията създения и развилена, извелена, или стронения продокти създения създения създения създения създ<br>1970 година и или създения и извеля и създения създения създения в или създения и или създения и или създения и<br>вида създения създения и или създения и създения създения и или създения и или създения и или създения и или съ |                                       |                                                                                                    |  |
|            | 変更認定申請                        |            | 陸微変更届出       | 廃止届出     | 連結先変更       |   | 4.9. В советителять со на совется на совется на совется на волиции на совется на на на на на на на на на на на на на                                                                                                    |                                       |                                                                                                    |  |
|            | 設備情報参照                        |            | 認定通知書出力      | 登録者変更    |             |   | ~                                                                                                    | a Developmente                        | and gar for some property particular particular in the state of the state of the st |  |

- ※「入力支援システム操作マニュアル」は以下のURLからダウンロードできます。
   http://www.fit.go.jp/contents/manual.pdf
- ※設備認定後、申請内容に変更が生じた場合は変更手続等を行う必要があります。変更手続についても電子申請で行ってください。

## 紙媒体で申請を行った太陽光発電設備(10kW以上50kW未満)の 変更手続等について

平成25年1月10日(木)以前に紙媒体で認定申請を行った太陽光発電設備(10kW以上50kW未満)について、認定後、出力や設置場所、事業者名等の変更 により変更手続を行う場合も、電子申請により手続を行っていただきます。

この場合、電子申請を利用するためのログインID、パスワードを以下の方法に より確認いただきます。

(1)再生可能エネルギー発電設備登録・管理ホームページ(URL:<u>http://www.fit.go.jp/</u>)にア クセスし、右側のメニューの「ログインID・パスワード照会」ボタンをクリックします。

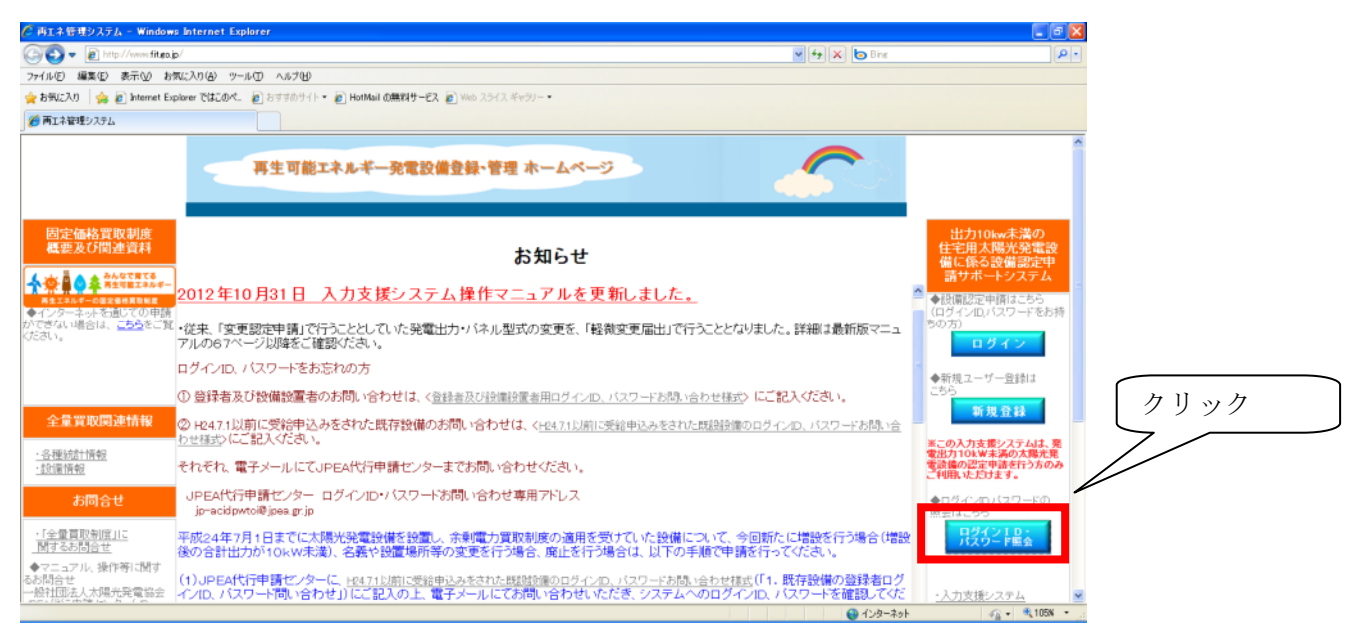

(2)「既存設備のログインID、パスワードお問い合わせ様式」をダウンロードし、必要事項を 記入してください。

| 合 的上来要用2.27点,624.2001, 1920 - FB放 - Wadama American Explorer 💦 🚺 🖉                                                                                                    | <既存設備のログインID、パスワードお問い合わせ>                                                                                                    |  |  |  |  |
|----------------------------------------------------------------------------------------------------|----------------------------------------------------------------------------------------------------|--|--|--|--|
|                                                                                                    | ・約7:500~トに置入し、ユウセンアイルの中す。ケール属件で洗ってださい。目答はこのシートに記載して変換したします。<br>・思合確認が必要となため、内容すでには目離しいたださす。<br>・このシークの必須週目に読入がいいが知い。たわせに、ついては容容ができません。必須週日には+用が付いています。                                                             |  |  |  |  |
| Enzyme 352, BYCO. VIII HE                                                                                                    |                                                                                                    |  |  |  |  |
|                                                                                                    | 問合せ依頼者情報(必ずご記入下さい。)                                                                                                    |  |  |  |  |
| ログインID、バスワードの照会について                                                                                                    | () 全事名 ×                                                                                                    |  |  |  |  |
| ① 競響者及び穀崩防運搬のお時、含わせば、(魚話者)に位置運動用ログへの、パスワードおは、60ヵ世球式                                                                                                    | ύβå ×                                                                                                    |  |  |  |  |
| ◎ He471以前に実施中込みをされた統存後期の時間に合わせば、 <he471以前に実好中込みられた規模的で< td=""><td>2) 電影最佳 *</td></he471以前に実好中込みられた規模的で<>                                                                                                    | 2) 電影最佳 *                                                                                                    |  |  |  |  |
| のログインロンドロワードおいらっており、ここにになっていた。 オストロート                                                                                                    | 0 HALE R                                                                                                    |  |  |  |  |
| JPEA代行申號センター ログインID・バスワート形成い合わせ専用アドレス<br>[precedomonal precedomonal precedomonal precedomonal precedomonal precedomonal precedomonal precedomonal precedomonal precedomonal precedomonal precedomonal precedomonal precedomonal                                                                                                    | SE MARYERX +                                                                                                    |  |  |  |  |
| 平式24年7月1日までに3月代光線電波構造と増加ります。<br>今年前に1回転送行時間では1時以外では1日からいいの活動、電動や1回置場所得つ気がだけの設備について、<br>を行う場合は、以下の手指に可能時でくなだかい。                                                                                                    | <ol> <li>既存設備の設置者ログインID、バスワード間い合わせ</li> <li>既存設備の設置者ログインID、バスワード間に合わせ</li> <li>1) 気が弱体の診漏にたいたことで見ない。(こ不可には合は診療とし継いませんが、回答までに時間がかかる場合があります。)</li> <li>2) かず既存設備防在地をご定入下さい。</li> <li>3) かず既存設備防在地をご定入下さい。</li> </ol> |  |  |  |  |
| (1)二級の特許理論にジャーに、経営工作用で設定部のあたまでの問題が認られていた。15ワービン語は出た地<br>さらい、検許研究的には登録なりジャンロ、バワード制になりたいににおいたし、電子シールにてお問い合わ<br>せいただき、シスコム・シのコジャンロン、バワード制になりなど、それ、シス<br>いのを代介を増加いたい<br>(measure/apple)においていて、やお知いたなど最新に行いた。<br>(measure/apple)においていて、それでいた。15日の日本新についていた。15日の日本新についていた。15日の日本新についていたいであり、15日の日本新についていたい。15日の日本新についていたいであり、15日の日本新についていたいであり、15日の日本新についていたいであり、15日の日本新についていたいであり、15日の日本新についていたいであり、15日の日本新についていたいであり、15日の日本新についていたいであり、15日の日本についていたいであり、15日の日本についであり、15日の日本についていたいたいであり、15日の日本についていたいであり、15日の日本についていたいたいであり、15日の日本についていたいたいであり、15日の日本についていたいであり、15日の日本についていたいたいであり、15日の日本についていたいの日本についていたいであり、15日の日本についていたいたいであり、15日の日本についていたいであり、15日の日本についていたいたいであり、15日の日本についていたいであり、15日の日本についていたいたいであり、15日の日本についていたいであり、15日の日本についていたいであり、15日の日本についていたいたいであり、15日の日本についていたいであり、15日の日本についていたいたいであり、15日の日本についていたいであり、15日の日本についていたいたいであり、15日の日本についていたいの日本についていたいたいであり、15日の日本についていたいたいであり、15日の日本についたいたいたいたいたいたいたいたいたいたいたいたいたいたいたいたいたいたいた |                                                                                                    |  |  |  |  |
| (2)(1)で増加したかいパスワードキャインステムはログインは、変更が重要する(発展)を変更し、通知のまた<br>通知の変更したでは需要を定任がご思想した。対応していたの見ば、忠美の構成等やのを更い、通知会社<br>の手続任かってなない、実証時期に完全手続をご説成すがくご思惑者に代わって行う場合は、マニュアル<br>(をはたいま)認めでいたいかいの子供をごと説なったくご思惑者に代わって行う場合は、マニュアル                                                                                                    |                                                                                                    |  |  |  |  |
|                                                                                                    |                                                                                                    |  |  |  |  |

(3)(2)で作成したファイルを、ID・パスワード照会専用メールアドレス

(jp-acidpwtoi@jpea.gr.jp) あてにお送りください。お送りいただいたメールに返信する形 でログイン I D・パスワードを御連絡します。